# 令和5年度第3回神栖市職員採用試験案内 別紙

# 受験申込みから受験までの流れ

## 基本事項

## ○ 受験申込み方法

受験申込みは、職員採用試験の受験申込み専用 web サイト(以下、「web サイト」)で受付を行います。 以下のURL又はQRコードを利用してアクセスしてください。

[web サイトの URL] https://secure.bsmrt.biz/kamisucity/u/job.php

[QR⊐−ド]

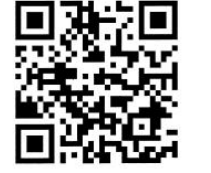

申込み受付開始時刻までは、web サイトのトップページに「現在募集 中の試験はありません。」というメッセージのみ表示され、受験申込み を行うことができません。

※ 紙での受験申込み受付は実施しません。また、受験申込者への各種お知らせについても、web サイト上に掲載します。受験申込者は、自分自身の ID とパスワードでマイページにログインし、各種通知等の内容を確認します。

※ web サイト上での受験申込みが困難である場合、神栖市職員課までお問い合わせください。

### ○ 受験申込み受付期間

### 令和5年10月16日(月)午前10時00分から10月27日(金)午後5時00分まで

(上記期間中は、土日祝日を問わず24時間申込み可能です)

### 事前準備~受験申込みに必要なものの確認~

### ○ パソコン又はスマートフォン(推奨ブラウザ:google chrome)

スマートフォン以外の携帯電話には対応していません。

### ○ 受験申込者本人のメールアドレス

メール受信制限の設定をしている場合、「@bsmart.biz」からのメールを受信できる設定にしてください。

### ○ 受験申込者本人の顔写真データ

以下全てに該当する顔写真のデータをご用意ください。web サイト上でのアップロードが必須となります (ファイル形式: JPEG 形式、ファイル容量: 3 MB 以内)。

- ア 最近3か月以内に撮影した、縦・横比が概ね4:3のカラー画像であること
- イ 1人、正面向き、無帽、無背景、マスク無着用であること
- ウ アプリ等により顔を加工した画像ではないこと
- エ その他、受験申込者の顔を明確に確認し判別できる画像であること

### <u>受験申込みに必要なものをご用意いただく際に生じる費用は、全て受験申込者様側にてご負担ください。</u>

# 申込みの流れ(1)仮登録 ①「基本事項」に記載されているURL又はQRコードにより、webサイトにアクセスします。 (神栖市ホームページ、令和5年度第3回職員採用ページからも、採用試験 webサイトに遷移 できます) ② 募集職種の一覧から、希望する職種をクリックします。 ③ 個人情報取り扱いの内容が表示されますので、ご確認のうえ「同意する」をクリックします。 ④ 仮登録画面が表示されますので、氏名、カナ及びメールアドレス、マイページへのログイン用 パスワード等の情報を入力し、最後に「登録」をクリックします。 ⑤ 指定したメールアドレス宛に、「事前登録完了のお知らせ」のメールが届きます。メール内に マイページ URL とログイン ID が記載されていることを確認します。 ● ④のパスワードと⑤のログイン ID は、本登録完了後、マイページにログインする際に必要です。 メモをしたりメールを保存するなどして、内容を必ず控えるようにしてください。 ◎ 指定したメールアドレスにメールが届かない場合、神栖市職員課までお問い合わせください。 ◎ 仮登録完了後、マイページにログインしないまま 24 時間を経過すると、ID が無効となり、仮登録 からやり直しとなります。

# 申込みの流れ(2)マイページからの本登録(受験申込み)

- ⑥「⑤」で届いたメールの URL からマイページのログイン画面に遷移し、ID 及びパスワードを入 力してログインします。
- ⑦ マイページ内の「エントリー」をクリックし、受験申込みフォームに遷移します。画面に従って、内容の入力や本人画像のデータの添付などを全て行ってください。
- ⑧ 最後まで入力等が完了したら「入力内容を確認する」をクリックします。入力内容が一覧で表示されますので、内容が正しければ「エントリー」をクリックし、本登録は完了です。登録したアドレスに「受験申込完了のお知らせ」のメールが届いていることを確認してください。
  - ◎ 無操作状態が長く続いた場合やネットワークが遮断された場合はタイムアウトとなり、自動的 にログアウトする場合があります。
  - ◎ 指定したアドレスにメールが届かない場合、神栖市職員課までお問い合わせださい。
  - ◎ 受付期間中は受験申込みを 24 時間受け付けますが、特に受付期間終了直前はサーバーが混み合うおそれがありますので、できるだけ期限に余裕をもってお申し込みください。

これで、受験申込みは完了です。次ページの内容をご確認いただき、当日の試験に臨んでください。

### 受験申込から試験当日まで(提出書類等)

受験申込が完了したら、職種ごとに、以下の書類をご用意いただき、当日の試験に臨んでください。なお、 ①・②の様式については、以下の神栖市ホームページ(第3回職員採用試験のページ)からダウンロードする ことができます。

http://www.city.kamisu.ibaraki.jp/shisei/organization/1003269/1010825/1011233

① エントリーシート(以下、「ES」)

### (記入方法)

受験申込者本人が、ボールペン又は万年筆により<u>必ず手書きで記入</u>してください。なお、受験番号の欄は 空欄で構いません(採用試験事務局にて記入します)。

### (提出時期および提出方法)

○ 「任期付事務(フルタイム)」又は「任期付職員(幼稚園教諭・保育士)」の受験希望者 記入済みの ES を第1次試験の日(11月2日)に持参していただき、受付に提出してください。

○ 「任期付短時間勤務職員(事務:障がい者)」の受験希望者

記入済みのESを、11月9日(木)までに、次のいずれかの方法で提出していください。

### ・郵送または持参により提出する場合

以下まで郵送いただくか、持参によりご提出ください。 [〒314-0192 茨城県神栖市溝口 4991-5 神栖市総務部職員課(本庁舎3階)

### ・メール添付により提出する場合

記入済みのESを電子データ化して、以下のメールアドレスまで送付してください。 [saiyou@city.kamisu.ibaraki.jp]

### ② 欠格事項照会同意書

受験者が、地方公務員法の欠格事項に該当していないことを、受験者の本籍地の市町村に照会することについて同意をいただくための書類です。ご自身の本籍地住所を記入する欄がありますので、必要に応じて戸籍謄本(抄本)や本籍地記載入りの住民票等をご確認いただくなどして、正確に記入してください(戸籍や住民票 をご提出いただく必要はありません)。

最終試験の受付時にご提出ください(エントリーシートを持参または郵送でご提出いただく場合、欠格事項 照会同意書を同時にご提出いただいても構いません)。

### ③ 資格・免許の証明書(「任期付職員(幼稚園教諭・保育士)」の受験者のみ該当)

保育士資格及び幼稚園教諭免許を既に取得済みである場合、その証明書の写し(保育士資格および幼稚園教 諭免許のどちらについても証明書を提出してください)。資格取得見込みである方は不要です。

最終試験の受付時にご提出ください。

### ④ 受験票

マイページのメニューから受験票を印刷して試験当日に持参し、受付に提出してください。

※ 受験申込完了直後は受験番号が確定していないため、受験票を表示するメニューがマイページに表示され ません。受験番号が決定次第、受験申込者にマイページでお知らせするとともに、受験票を表示・印刷でき るよう採用試験事務局側で設定します。